# Оглавление

| Обучающий курс              | 2  |
|-----------------------------|----|
| Форумы                      | 3  |
| Загрузка документов         | 5  |
| Другие элементы курса       |    |
| Практические задания        |    |
| Промежуточное тестирование  | 15 |
| Заключительное тестирование | 20 |
|                             | 20 |
|                             |    |
|                             |    |

# Обучающий курс

К своему курсу вы можете перейти двумя способами:

1. Воспользуйтесь ссылкой из письма с данными для входа

## 2. В вертикальном меню в левой части экрана наведите курсор или нажмите на иконку с шапочкой (пункт меню МОИ КУРСЫ) и выберите нужный

курс

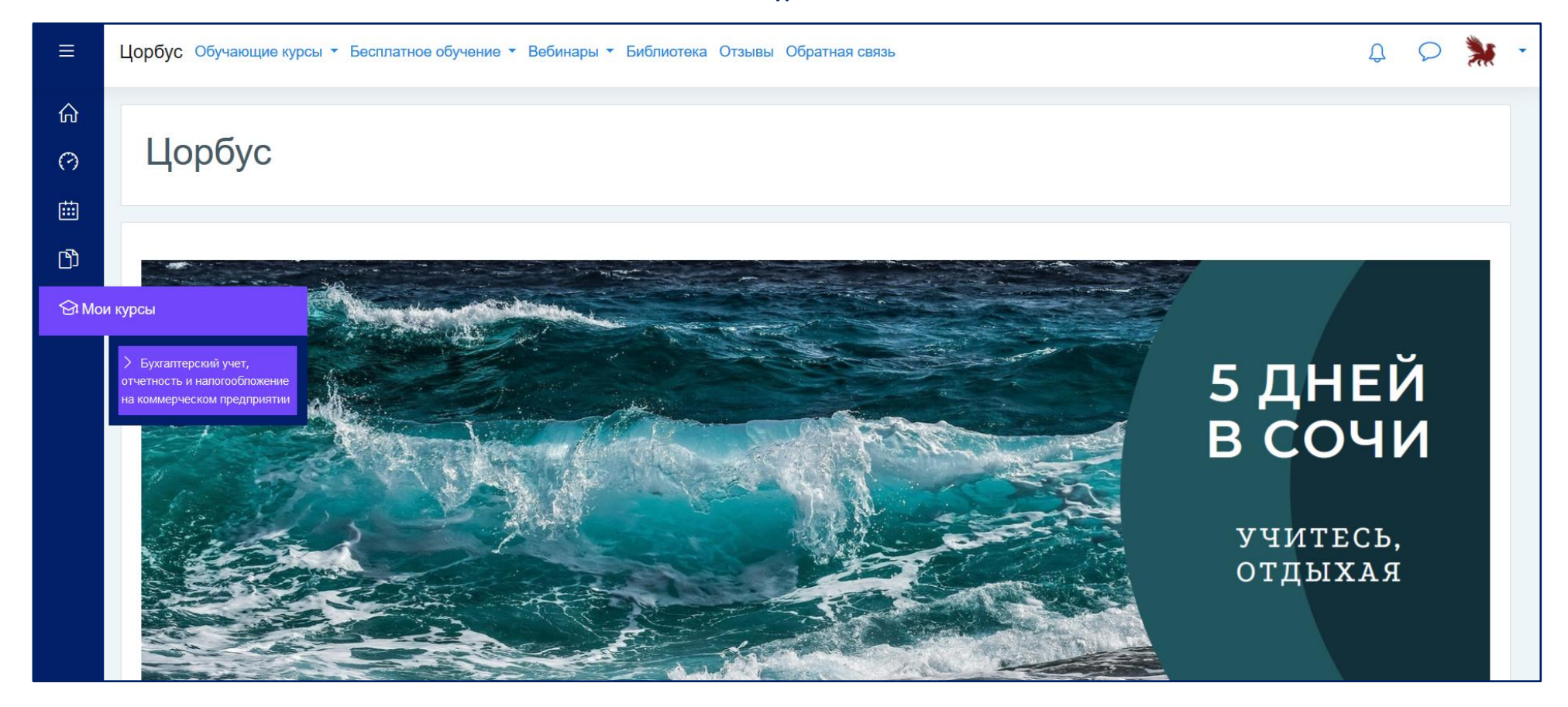

## Форумы

Структура всех курсов примерно одинакова:

# В самом верху крупными буквами будет написано название курса и объём (в академических часах)

Ниже располагается блок, содержащий форумы

Форум ОБЪЯВЛЕНИЯ – здесь мы размещаем информацию для Вас. Например, об обновлении материалов курса. Уведомления с форума дублируются на Вашу электронную почту

Форум ЗАДАТЬ ВОПРОС ПРЕПОДАВАТЕЛЮ – здесь Вы можете оставить свой вопрос преподавателю курса. Уведомления с этого форума также дублируются на электронную почту

Курс может содержать только форум ОБЪЯВЛЕНИЯ, если обратная связь с преподавателем не предусмотрена

| ≡                | Цорбус Обучающие курсы т Бесплатное обучение т Вебинары т Библиотека Отзывы Обратная связь | Q 🔉 💥 •           |
|------------------|--------------------------------------------------------------------------------------------|-------------------|
| ≣<br>&<br>&<br>& | Курс: 44-ФЗ. Управление государственными и муниципальными закупками (144 часа)             |                   |
|                  | Объявления                                                                                 | Ваши достижения ⑦ |
| ମ<br>            | Задать вопрос преподавателю Отметить как пройденное                                        |                   |

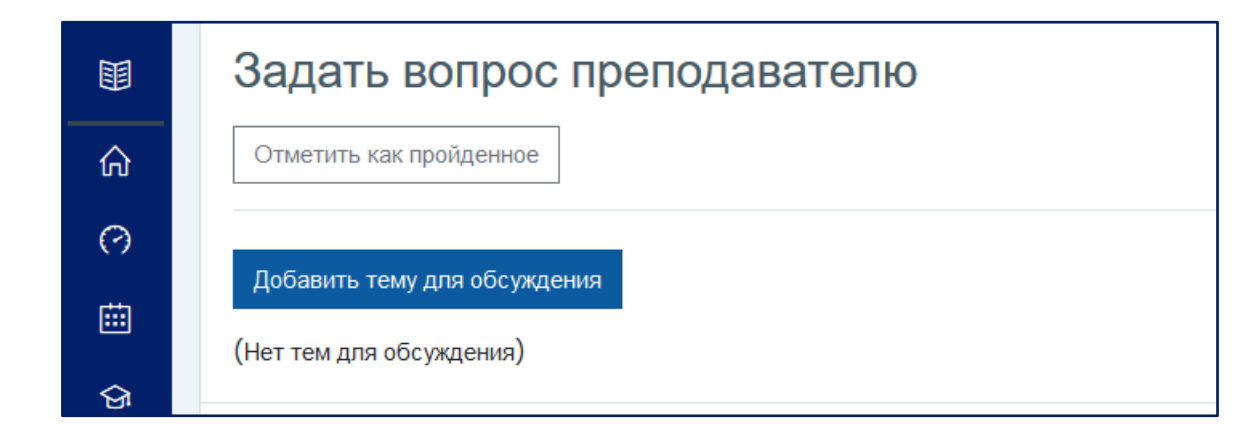

### Заполните поля ТЕМА и СООБЩЕНИЕ и нажмите на ОТПРАВИТЬ В ФОРУМ

Вы также можете воспользоваться РАСШИРЕННОЙ ФОРМОЙ ОТВЕТА, которая позволяет прикреплять к вопросам в форуме файлы (например, Вы можете приложить скриншот задания, по которому Вам требуются уточнения от преподавателя)

| Задать вопрос преподавател                                 | ю                                                 |  |  |
|------------------------------------------------------------|---------------------------------------------------|--|--|
| Отметить как пройденное                                    |                                                   |  |  |
| Добавить тему для обсуждения                               |                                                   |  |  |
| Тема                                                       | 0                                                 |  |  |
| Сообщение                                                  |                                                   |  |  |
|                                                            |                                                   |  |  |
|                                                            | Путь: д                                           |  |  |
|                                                            | Отправить в форум Отмена Расширенная форма ответа |  |  |
| Обязательные для заполнения поля в этой форме помечены 🕖 . |                                                   |  |  |

# Загрузка документов

#### Следующий блок ПАКЕТ ДОКУМЕНТОВ ДЛЯ ЗАЧИСЛЕНИЯ НА ОБУЧЕНИЕ

# Заполнение этого блока является обязательным условием обучения. Вы предоставляете нам подтверждённые данные о себе. Эти данные необходимы нам, чтобы удостовериться, что Ваш уровень образования соответствует изучаемой программе, и не допустить ошибок при печати документа (диплома, удостоверения или др.)

## Рядом с каждым документом есть уточнения – какие страницы и в каком виде можно/нужно предоставить

|        | Пакет документов для зачисления на обучение                                                                                                    |
|--------|----------------------------------------------------------------------------------------------------|
| зачисл | пения на обучение и формирования Вашего личного дела нам нужны Ваши документы и подписанное Вами заявление. Пожалуйста, загрузите все необходимые сканы (фото) в соответствующие блоки ниже. Это обязательное |
| вие дл | пя получения доступа к Итоговому тестированию                                                                                                    |
| минае  | ем: копии документов предоставляются в полноцветном режиме. Чёрно-белые копии необходимо заверить следующим образом:                                                                                          |
| я физ. | лица (копия верна, дата, подпись, Ф.И.О. Слушателя)                                                                                                    |
| я юр.л | ица (копия верна, дата, печать организации, должность, подпись и Ф.И.О. заверителя)                                                                                                    |
| 6      | Заявление на обучение и Согласие на обработку персональных данных                                                                                                    |
| тово   | : Просмотреть Надо сделать: Дать ответ на задание                                                                                                    |
| Скач   | айте шаблон заявления, распечатайте и заполните его. Загрузите в качестве ответа на задание скан или фотографию заполненного заявления                                                                        |
| тово   | Скан диплома<br>: Просмотреть Надо сделать: Дать ответ на задание                                                                                                    |
| Пред   | аоставьте скан или фото документа государственного образца о высшем или среднем профессиональном образовании или копию справки об обучении в образовательной организации высшего/среднего профессионального   |
| обра   | зования.                                                                                                    |
| Докуг  | мент о повышении квалификации может быть выдан только при наличии одного из этих документов                                                                                                    |
|        | Документы, предоставляемые при смене фамилии                                                                                                    |
| тово   | : Просмотреть Надо сделать: Дать ответ на задание                                                                                                    |
| Загру  | узите любой из документов:                                                                                                    |
| • CBI  | идетельство о браке                                                                                                    |
| • •    | равка о смене фамилии                                                                                                    |

| ≡             | Цорбус Обучающие курсы 🔻 Бесплатное обучение 🔻 Вебинары 🔻 Библиотека Отзывы Обратная связь                                                                                                    | Ĵ        | Q    | * | • |
|---------------|----------------------------------------------------------------------------------------------------|----------|------|---|---|
| ≔             |                                                                                                    |          |      |   |   |
| പ             | Пакет документов для завершения обучения                                                                                                    |          |      |   |   |
| کے            | Для зачисления на обучение и формирования Вашего личного дела нам нужны Ваши документы и подписанное Вами заявление. Пожалуйста, загру                                                                              | зите вси | е    |   |   |
| $\mathcal{Q}$ | необходимые сканы (фото) в соответствующие блоки ниже. Это обязательное условие для получения доступа к Итоговому тестированию                                                                                      |          |      |   |   |
| ~~            | Напоминаем: копии документов предоставляются <b>в полноцветном режиме</b> . Чёрно-белые копии <b>необходимо заверить</b> следующим образом:                                                                         |          |      |   |   |
| ы<br>М        | • Для физ.лица (копия верна, дата, подпись, Ф.И.О. Слушателя)                                                                                                    |          |      |   |   |
|               | • Для юр.лица (копия верна, дата, печать организации, должность, подпись и Ф.И.О. заверитер                                                                                                    |          |      |   |   |
|               | Заявление на обучение и Согласие на обработку персональных данных                                                                                                    |          |      |   |   |
| 0             | Готово: Просмотреть Надо сделать: Дать ответ на задание                                                                                                    |          |      |   |   |
|               | Скачайте шаблон заявления, распечатайте и заполните его. Загрузите в качестве ответа на адание скан или фотографию заполненного заявления                                                                           | ł        |      |   |   |
| i             |                                                                                                    |          |      |   |   |
| $\sim$        | 🕒 Скан диплома                                                                                                    |          |      |   |   |
| ₽             | Готово: Просмотреть Надо сделать: Дать ответ на задание                                                                                                    |          |      |   |   |
| Ŋ             | Предоставьте скан или фото документа государственного образца о высшем или среднем профессиональном образовании или копию справки об<br>образовательной организации высшего/среднего профессионального образования. | обучени  | 1И В |   |   |
| Ê             | Документ о повышении квалификации может быть выдан только при наличии одного из этих документов                                                                                                    |          |      |   |   |

## Затем нажмите на ДОБАВИТЬ ОТВЕТ НА ЗАДАНИЕ внизу экрана

| ≡           | Цорбус Обучающие к                                   | ирсы • Бесплатное обучение • Вебинары • Библиотека От:                                                             | зывы Обратная связь                                                         | ¢ 🗘 🎽 -                     |
|-------------|------------------------------------------------------|----------------------------------------------------------------------------------------------------|-----------------------------------------------------------------------------|-----------------------------|
| ୟ<br>☆<br>ଜ | Заявление<br>открыто: Thursday,<br>Готово: Просмотре | на обучение и Согласие на обра<br>7 December 2020, 00:00<br>в Надо сделать: Давать ответ на задание                | аботку персональных данных                                                  |                             |
| ⑦           | Скачайте шабпон зая                                  | зления, распечатайте и заполните его. Загрузите в качестве отве<br>на обработку персональных данных + Заявление на | та на задание скан или фотографию заполненного заявления<br>а обучение.docx |                             |
| ବ୍ର         | Состояние с                                          | твета                                                                                                    |                                                                             |                             |
| ſĴ)<br>∷≕   | Номер попытки                                        | Попытка I.                                                                                                    |                                                                             |                             |
|             | Состояние<br>ответа на<br>задание                    | Ни одной попытки                                                                                                   |                                                                             |                             |
|             | Состояние<br>оценивания                              | Не оценено                                                                                                    |                                                                             |                             |
|             | Последнее<br>изменение                               | -                                                                                                    |                                                                             |                             |
|             | Комментарии к<br>ответу                              |                                                                                                    |                                                                             |                             |
|             |                                                      |                                                                                                    | Добавить ответ на задание                                                   |                             |
| <b>(</b>    |                                                      |                                                                                                    | Вы пока не предоставили ответ на задание                                    | Отправьте нам сообщение лио |

# 1. Скачайте шаблон заявления, заполните его и подпишите

# 2. Скан или фото заполненного и подписанного Вами заявления загрузите в качестве ответа на задание. Для этого нажмите на окно с синей стрелкой или перетащите файл в это поле

| ≡        | Цорбус Обучающие курсы 🔻 Бесплатное обучение 🔻 Ви     | бинары ▼ Библиотека Отзывы Обратная связь                                            | φ Ø 🕴           | ¥       |
|----------|-------------------------------------------------------|--------------------------------------------------------------------------------------|-----------------|---------|
| <b>A</b> | Скачайте шаблон заявления, распечатайте и заполните е | о. Загрузите в качестве ответа на задание скан или фотографию заполненного заявления |                 |         |
| ជ        | Согласие на обработку персональных данны              | <u>к + Заявление на обучение.docx</u>                                                |                 |         |
|          | Ответ в виде файла                                    | Максимальный размер новых файлов: 100Мбайт, максимальное количество прик             | епленных файлов | : 3     |
| 0        |                                                       |                                                                                      |                 |         |
| ⊞        |                                                       |                                                                                      |                 |         |
| ର୍ଜ      |                                                       |                                                                                      |                 |         |
| Ŋ        |                                                       | для загрузки фаллов перетаците их скда.                                              |                 | 1       |
| ≣        |                                                       | Сохранить Отмена                                                                     |                 |         |
|          | Previous activity                                     | Перейти на                                                                           | Next activit    | ty<br>► |
|          |                                                       |                                                                                      |                 |         |

Если вы нажали на синюю стрелку, откроется меню «Выбор файла» Здесь нажмите ЗАГРУЗИТЬ ФАЙЛ, затем на ОБЗОР и загрузите его из нужной папки

| явления, распечатайте и | и заполните его. Загрузите в кач                                                                                          | честве ответа на задание скан или фотографию заполненного заявления |   |                       |
|-------------------------|----------------------------------------------------------------------------------------------------|---------------------------------------------------------------------|---|-----------------------|
| обучение + ПД Цорбус    | Выбор файла                                                                                                    |                                                                     | × |                       |
| райла                   | <ul> <li>Педавно<br/>использованные файлы</li> <li>Загрузить файл</li> <li>Мои личные файлы</li> <li>Wikimedia</li> </ul> | Вложение<br>Обзор Фа<br>Сохранит Файл не выбра<br>Автор             |   | имальное количество п |
| на связи                |                                                                                                    | Загрузить этот файл                                                 | ~ |                       |

## Не забудьте сохранить

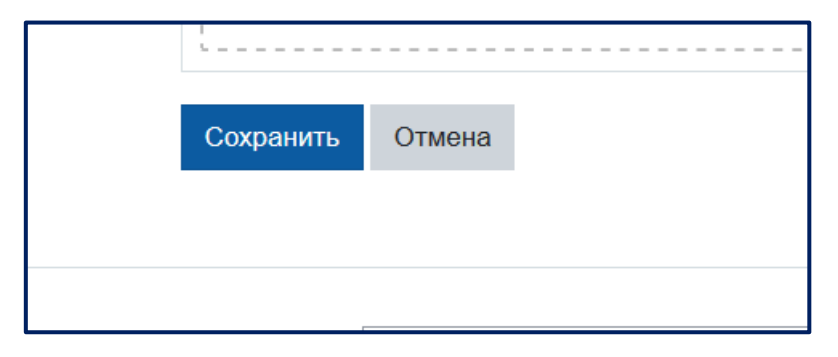

### После этого переходите к загрузке следующего файла.

## Напротив каждого загруженного файла вы увидите следующие примечания на зелёном фоне:

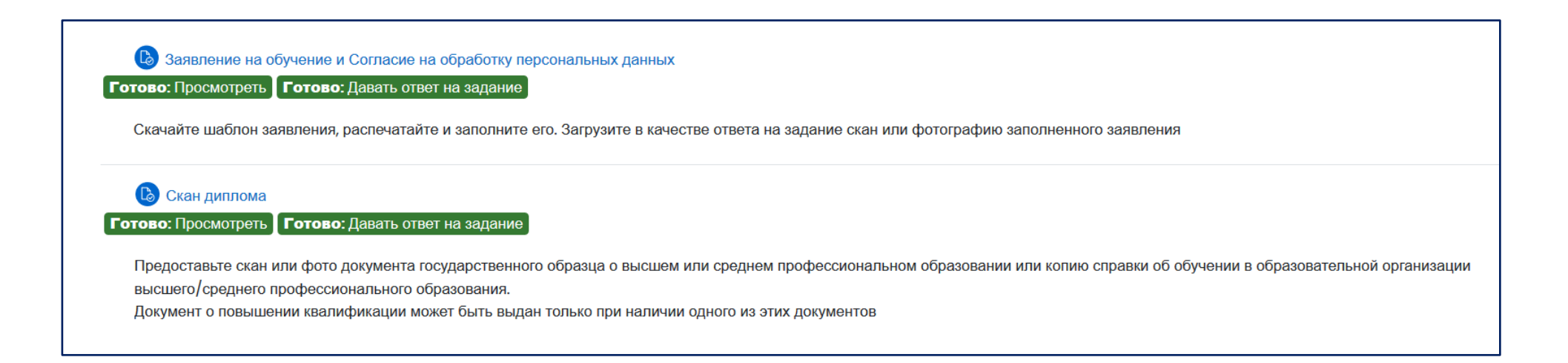

Это значит, что всё загружено успешно

## Другие элементы курса

Курс содержит разные элементы – видеоуроки, лекции, презентации, постеры, образцы документов и др.. Вы можете просматривать их

последовательно или в произвольном порядке

| Модуль 2. Основы косметологии              |
|--------------------------------------------|
| Э Лекция 1. Косметическая химия            |
| Отметить как пройденное                    |
| Презентация: Химия в косметике             |
| Отметить как пройденное                    |
| Элекция 2. Типы кожи. Способы определения  |
| Отметить как пройденное                    |
| 🔤 Постер. Типы кожи                        |
| Отметить как пройденное                    |
| Лекция 3. Строение сальных и потовых желез |
| Отметить как пройденное                    |
|                                            |

Просмотренные Вами элементы будут отмечены галочкой

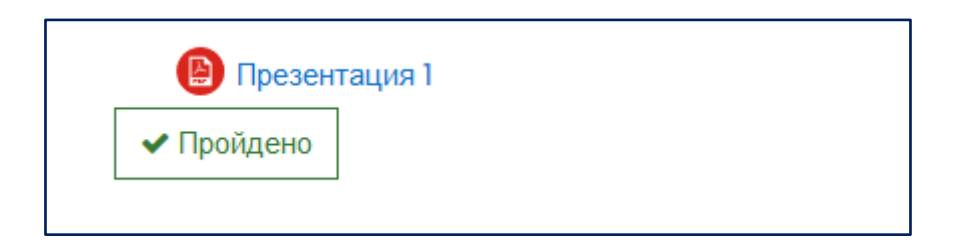

## Практические задания

Также в курсе могут быть предусмотрены ПРАКТИЧЕСКИЕ ЗАДАНИЯ. В описании к каждому заданию указаны условия его выполнения, является или оно обязательным и проверяет ли его преподаватель (некоторые задания, как на скриншоте ниже, нужны только для самопроверки, и не влияют на итоговую оценку)

Практическое задание

Готово: Просмотреть Надо сделать: Дать ответ на задание

Загрузите ответ на выполненное задание в виде скана

Задание выполняется на усмотрение учащегося для закрепления знаний и оценивается преподавателем. Но результаты не влияют на итоговую оценку

# Загрузка ответов на задания выполняется так же, как загрузка документов Чтобы выполнить задание, войдите в него, а затем нажмите на кнопку ДОБАВИТЬ ОТВЕТ НА ЗАДАНИЕ.

| Проанализируйте, какую из версий Linux Вам бы хотелось установить. Выберите одну из версий и установите её на виртуальную машину по аналогии с установкой Windows. |                                                                                           |  |  |
|----------------------------------------------------------------------------------------------------|-------------------------------------------------------------------------------------------|--|--|
| Отчёт предоставьте н                                                                                                    | виде документа Microsoft Word со скриншотами этапов установки (достаточно 3-5 скриншотов) |  |  |
| Состояние с                                                                                                    | Состояние ответа                                                                          |  |  |
| Номер попытки                                                                                                    | Номер этой попытки - 1. (Разрешено попыток - 3)                                           |  |  |
| Состояние<br>ответа на<br>задание                                                                                                    | Ни одной попытки                                                                          |  |  |
| Состояние<br>оценивания                                                                                                    | Не оценено                                                                                |  |  |
| Последнее<br>изменение                                                                                                    | -                                                                                         |  |  |
| Комментарии к<br>ответу                                                                                                    | Комментарии к<br>ответу • Комментарии (0)                                                 |  |  |
|                                                                                                    |                                                                                           |  |  |
|                                                                                                    | Добавить ответ на задание                                                                 |  |  |
|                                                                                                    | Вы пока не предоставили ответ на задание                                                  |  |  |

# Загрузите файл с ответом через обзорщик файлов или перетащите в окно из нужной папки, затем нажмите СОХРАНИТЬ

| Задание к седьмому занятию                             |                                                                                                    |              |
|--------------------------------------------------------|----------------------------------------------------------------------------------------------------|--------------|
| Открыто: Wednesday, 11 November 2020, 23:00            |                                                                                                    |              |
|                                                        |                                                                                                    |              |
| Проанализируйте, какую из версий Linux Вам бы хотелось | установить. Выберите одну из версий и установите её на виртуальную машину по аналогии с установкой Windows. |              |
| Отчёт предоставьте в виде документа Microsoft Word со  | скриншотами этапов установки (достаточно 3-5 скриншотов)                                                    |              |
|                                                        |                                                                                                    |              |
|                                                        | Максимальный размер новых файлов: 20Мбайт, максимальное количество прикрепленны                             | ых файлов: 6 |
| Ответ в виде фанна                                     |                                                                                                    | : := •       |
|                                                        | Файлы                                                                                                    |              |
|                                                        |                                                                                                    |              |
|                                                        |                                                                                                    |              |
|                                                        |                                                                                                    |              |
|                                                        | Новый текст                                                                                                 |              |
|                                                        |                                                                                                    |              |
|                                                        | Охранить Отмена                                                                                             |              |
|                                                        |                                                                                                    |              |

После отправки ответа Вы сможете редактировать или удалить загруженную работу, если она ещё не была оценена

Но не все работы оцениваются. Некоторые считаются выполненными сразу после предоставления ответа на задание

| Состояние с                       | Состояние ответа                                                          |  |  |  |
|-----------------------------------|---------------------------------------------------------------------------|--|--|--|
| Номер попытки                     | Номер этой попытки – 1. (Разрешено попыток – 3)                           |  |  |  |
| Состояние<br>ответа на<br>задание | Отправлено для оценивания                                                 |  |  |  |
| Состояние<br>оценивания           | Не оценено                                                                |  |  |  |
| Последнее<br>изменение            | Monday, 15 November 2021, 09:37                                           |  |  |  |
| Ответ в виде<br>файла             | Новый текстовый документ.txt         15 November 2021, 09:37              |  |  |  |
| Комментарии к<br>ответу           | Комментарии (0)                                                           |  |  |  |
|                                   | Редактировать ответ<br>Вы можете внести изменения в представленную работу |  |  |  |

## Промежуточное тестирование

# В курсе могут быть предусмотрены TECTЫ (промежуточное тестирование). В описании к каждому тесту указано, сколько попыток и какой продолжительностью даётся на прохождение, а также влияет ли результат на итоговую оценку

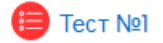

Надо сделать: Просмотреть Надо сделать: Получить оценку Надо сделать: Получить проходную оценку или выполнить все доступные попытки

На прохождение каждого промежуточного теста отводится З попытки

Каждая попытка - 40 минут

Результаты таких тестов не влияют на итоговую оценку, Вы сдаёте их для самопроверки

### Чтобы начать тестирование, войдите в него и нажмите на кнопку НАЧАТЬ ТЕСТИРОВАНИЕ

Tect №1 Готово: Просмотреть Надо сделать: Получить оценку Надо сделать: Получить проходную оценку или выполнить все доступные попытки На прохождение каждого промежуточного теста отводится 3 попытки Каждая попытка - 40 минут Результаты таких тестов не влияют на итоговую оценку, Вы сдаёте их для самопроверки Разрешено попыток: 3 Ограничение по времени: 40 мин. Метод оценивания: Высшая оценка Проходная оценка: З из 10 Начать тестирование

#### Подтвердите, что хотите НАЧАТЬ ПОПЫТКУ

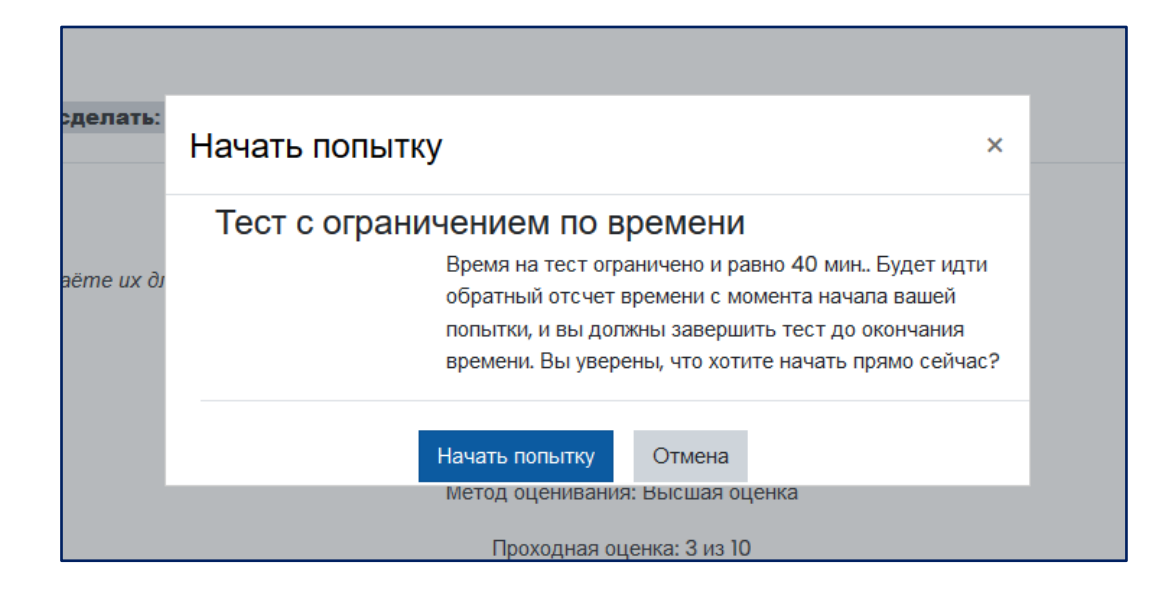

Вы можете отвечать на вопросы последовательно или в произвольном порядке. Справа расположено меню навигации по тесту. Для перехода к следующему вопросу Вы можете пользоваться этим меню или кнопкой СЛЕДУЮЩАЯ СТРАНИЦА

## В красной рамке – оставшееся на прохождение время

| Вопрос 2<br>Пока нет<br>ответа<br>Балт: 1<br>Г Отметить<br>вопрос | Оставшееся время 0:39:47<br>В соответствии с установленными Правительством РФ перечнями товаров, работ, услуг Заказчик обязан предоставлять преимущества учреждениям и<br>предприятиям уголовно-исполнительной системы и организациям инвалидов при определении поставщика (подрядчика, исполнителя) в отношении<br>предлагаемой ими цены контракта в размере<br>Выберите один ответ: | Навигация по тесту<br>1 2 3 4 5 6 7 8 9<br>Закончить попытку<br>Начать новый просмотр |
|-------------------------------------------------------------------|----------------------------------------------------------------------------------------------------|---------------------------------------------------------------------------------------|
| Предыдущая стр                                                    | Следующая страница                                                                                                    |                                                                                       |

| Оставшееся время 0:37:29 | Навигация по тесту<br>1 2 3 4 5 6 7 8 9<br>Закончить попытку<br>Начать новый просмотр |
|--------------------------|---------------------------------------------------------------------------------------|
| Закончить попытку        |                                                                                       |

# Перед отправкой ответов Вы можете ещё раз вернуться к попытке тестирования или перейти из этого меню к любому вопросу, чтобы уточнить или изменить ответ (если позволяет оставшееся время)

# Затем нажмите ОТПРАВИТЬ ВСЁ И ЗАВЕРШИТЬ ТЕСТ

| Тест №1           |                                                           |                          |
|-------------------|-----------------------------------------------------------|--------------------------|
| Результат попытки |                                                           |                          |
| Вопрос            | Состояние                                                 |                          |
| 1                 | Ответ сохранен                                            |                          |
| 2                 | Ответ сохранен                                            |                          |
| <u>3</u>          | Ответ сохранен                                            |                          |
| <u>4</u>          | Ответ сохранен                                            |                          |
| <u>5</u>          | Ответ сохранен                                            |                          |
| <u>6</u>          | Ответ сохранен                                            |                          |
| Z                 | Ответ сохранен                                            |                          |
| <u>8</u>          | Ответ сохранен                                            |                          |
| <u>9</u>          | Ответ сохранен                                            |                          |
|                   | Вернуться к попытке                                       |                          |
|                   |                                                           | Оставшееся время 0:36:41 |
| Эта попытка до    | олжна быть отправлена до Monday, 15 November 2021, 10:02. |                          |
|                   | Отправить всё и завершить тест                            |                          |

Сразу после отправки ответов Вы сможете ознакомиться со статистикой по тесту. Здесь Вы увидите, сколько набрали баллов и какова Ваша оценка. К каждому вопросу Вы сможете прочитать примечания и ознакомиться с верными ответами

| Тест начат                                                  | Monday, 15 November 2021, 09:22                                                                                                    | Навигация по тесту     |
|-------------------------------------------------------------|----------------------------------------------------------------------------------------------------|------------------------|
| Состояние                                                   | Завершено                                                                                                    | 123456789              |
| Завершен                                                    | Monday, 15 November 2021, 09:26                                                                                                    |                        |
| Прошло                                                      | 3 мин. 47 сек.                                                                                                    | Показать одну страницу |
| времени                                                     |                                                                                                    | Закончить обзор        |
| Баллы                                                       | 2/9                                                                                                    |                        |
| Оценка                                                      | 2 из 10 (22%)                                                                                                    | Начать новый просмотр  |
| Вопрос 1<br>Верно<br>Баллов: 1 из 1<br>Г Отметить<br>вопрос | В соответствии с установленным Министерством финансов РФ Перечнем товаров № 1 (Приказ от 04.06.2018 № 126 н) заказчик при проведении электронного<br>аукциона обязан предоставитъ преимущества в отношении цены контракта участникам закупки, предложившим к поставке товары, происходящие из стран<br>Евразийского экономического союза, в следующем порядке<br>Выберите один ответ:<br>• при наличии соответствующей заявки с товаром, происходящим из страны – члена Евразийского экономического союза, цена контракта, заключаемого с ✓<br>поставщиком «иностранного» товара должна быть снижена на 15%<br>• цена контракта, заключаемого с поставщиком товара, происходящего из государств – членов Евразийского экономического союза должна быть увеличена в<br>размере до 15%, но не более начальной (максимальной) цены контракта<br>• при наличии двух заявок с предложением о поставке товаров, происходящих из стран – членов Евразийского экономического союза, все заявки<br>поставщиков с товаром «иностранного» происходящения подлежат отклонению |                        |
|                                                             | Ваш ответ верный.<br>Правильный ответ: при наличии соответствующей заявки с товаром, происходящим из страны – члена Евразийского экономического союза, цена контракта,<br>заключаемого с поставщиком «иностранного» товара должна быть снижена на 15%                                                                                                    |                        |

## Заключительное тестирование

## В данный блок входит два элемента – АНКЕТА РЕФЛЕКСИИ и ЗАКЛЮЧИТЕЛЬНЫЙ ТЕСТ

| Заключительное тестирование                                                                                                    |  |  |
|----------------------------------------------------------------------------------------------------|--|--|
| На прохождение теста даётся 3 попытки                                                                                                   |  |  |
| Верных ответов не менее 70%                                                                                                    |  |  |
| 🔊 Анкета рефлексии                                                                                                    |  |  |
| Надо сделать: Просмотреть Надо сделать: Отправить отзыв                                                                                 |  |  |
| Ответьте на пару вопросов об обучении. Это не отнимет у Вас много времени и будет очень полезно для нас                                 |  |  |
| 😑 Заключительное тестирование                                                                                                    |  |  |
| Готово: Просмотреть Надо сделать: Получить оценку Надо сделать: Получить проходную оценку или выполнить все доступные попытки           |  |  |
| ограничено Недоступно, пока не выполнено:                                                                                               |  |  |
| <ul> <li>Элемент курса Заявление на обучение и Согласие на обработку персональных данных должен быть отмечен как выполненный</li> </ul> |  |  |
| <ul> <li>Элемент курса Скан диплома должен быть отмечен как выполненный</li> </ul>                                                      |  |  |
| <ul> <li>Элемент курса Анкета рефлексии должен быть отмечен как выполненный</li> </ul>                                                  |  |  |

Анкета рефлексии

# АНКЕТА РЕФЛЕКСИИ является обязательной для заполнения. Это небольшая анкета из четырёх вопросов для оценки качества курса. Мы просим слушателей заполнить её, чтобы понять наши слабые и сильные стороны

## Для заполнения войдите в АНКЕТУ и нажмите на ОТВЕТЬТЕ НА ВОПРОСЫ

| Анкета рефлексиие                                                                                       |  |  |
|----------------------------------------------------------------------------------------------------|--|--|
| Открыто: Thursday, 21 October 2021, 07:28                                                               |  |  |
| Надо сделать: Просмотреть Надо сделать: Отправить отзыв                                                 |  |  |
| Просмотр Редактировать вопросы Шаблоны Анализ результатов Показать ответивших Показать не ответивших    |  |  |
| Ответьте на пару вопросов об обучении. Это не отнимет у Вас много времени и будет очень полезно для нас |  |  |
| Просмотр                                                                                                |  |  |
| Отправлено ответов: 1<br>Вопросов: 4                                                                    |  |  |
| Ответьте на вопросы                                                                                     |  |  |

## Введите данные и нажмите ОТПРАВИТЬ СВОИ ОТВЕТЫ

| Ваши пожелания или замечания:①                                                         | Нет                                                        |
|----------------------------------------------------------------------------------------|------------------------------------------------------------|
|                                                                                        |                                                            |
|                                                                                        |                                                            |
| Порекомендуете ли Вы наш обучающий центр друзьям или коллегам?①                        | ● да ) нет                                                 |
| Даёте ли Вы разрешение на публикацию Вашего отзыва об<br>обучении в открытом доступе?① | ●да ⊖нет                                                   |
|                                                                                        | Обязательные для заполнения поля в этой форме помечены 🕕 . |
|                                                                                        | Отправить свои ответы Отмена                               |

# После этого Вы увидите уведомление о том, что ответы были сохранены

| Ваши ответы были сохранены. Спасибо. | × |
|--------------------------------------|---|
| Анкета рефлексии                     |   |
| Отправлено ответов                   |   |
| Продолжить                           |   |

# Итоговый тест

# ЗАКЛЮЧИТЕЛЬНОЕ ТЕСТИРОВАНИЕ – итоговый тест, по результатам которого выдаётся документ об образовании. Сдача этого теста приравнивается к сдаче экзамена и является обязательной

Обратите внимание, что изначально доступ к ЗАКЛЮЧИТЕЛЬНОМУ ТЕСТИРОВАНИЮ ограничен. В описании тестирования указано, какие элементы курса нужно выполнить, чтобы получить доступ. Как правило, это загрузка документов для зачисления на обучение и АНКЕТА РЕФЛЕКСИИ

После загрузки документов и заполнения АНКЕТЫ Вы сможете сдать тест. На его прохождение даётся 3 попытки, каждая продолжительностью 40 или 90 минут (в зависимости от объёма курса). Верных ответов нужно дать более 70%

| 📒 Заключительно                          | е тестирование                                            |                                                                             |
|------------------------------------------|-----------------------------------------------------------|-----------------------------------------------------------------------------|
| Готово: Просмотреть                      | Надо сделать: Получить оценку                             | Надо сделать: Получить проходную оценку или выполнить все доступные попытки |
| ограничено Недосту<br>• Элемент курса За | пно, пока не выполнено:<br>явление на обучение и Согласие | на обработку персональных данных должен быть отмечен как выполненный        |
| <ul> <li>Элемент курса Св</li> </ul>     | ан диплома должен быть отмечен к                          | как выполненный                                                             |
| <ul> <li>Элемент курса Ан</li> </ul>     | кета рефлексии должен быть отме                           | чен как выполненный                                                         |
|                                          |                                                           |                                                                             |

После успешной сдачи тестирования курс считается освоенным